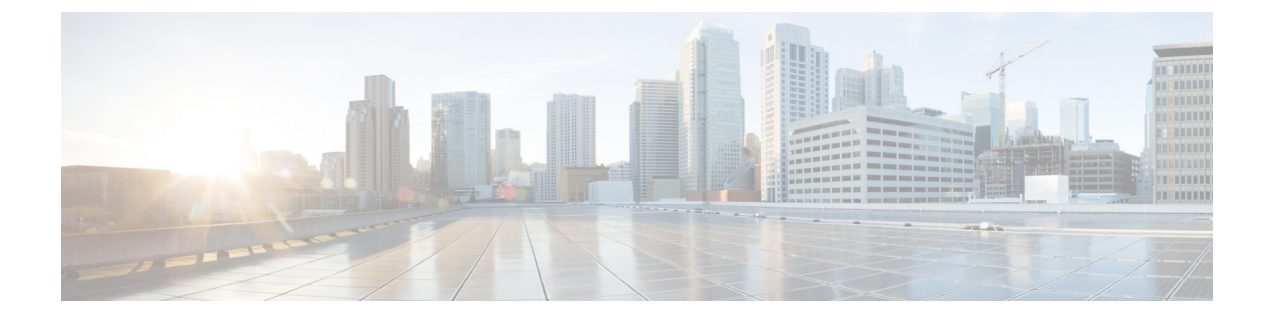

# **IPv6 Support on Flex and Mesh**

- IPv6 Support on Flex + Mesh Deployment, on page 1
- Configuring IPv6 Support for Flex + Mesh, on page 1
- Verifying IPv6 on Flex+Mesh, on page 3

# **IPv6 Support on Flex + Mesh Deployment**

IPv6 is the backhaul transport of the Service Provider. The IPv6 support over flex + mesh feature is now supported on the Cisco Catalyst 9800 Series Wireless Controller . WLAN accepts IPv6 clients and forward the traffic.

# **Configuring IPv6 Support for Flex + Mesh**

Follow the procedure given below to enable the IPv6 routing on the controller :

### Procedure

|        | Command or Action                             | Purpose                                       |
|--------|-----------------------------------------------|-----------------------------------------------|
| Step 1 | configure terminal                            | Enters global configuration mode.             |
|        | <b>Example:</b><br>Device# configure terminal |                                               |
| Step 2 | interface vlan vlan-interface-number          | Creates an interface and enters the interface |
|        | Example:                                      | configuration mode.                           |
|        | Device(config)#interface vlan 89              |                                               |
| Step 3 | shutdown                                      | Disables the interface configuration.         |
|        | Example:                                      |                                               |
|        | Device(config-if)#shutdown                    |                                               |
| Step 4 | ipv6 enable                                   | Optional. Enables IPv6 on the interface.      |
|        | Example:                                      |                                               |
|        | Device(config-if)#ipv6 enable                 |                                               |

|         | Command or Action                                      | Purpose                                                                |
|---------|--------------------------------------------------------|------------------------------------------------------------------------|
| Step 5  | <b>ipv6 address</b> <i>X:X:X:X::X/&lt;0-128&gt;</i>    | Configures IPv6 address on the interface using the IPv6 prefix option. |
|         | Example:                                               |                                                                        |
|         | <pre>Device(config-if)#ipv6 address 1:1:1:1:1/64</pre> |                                                                        |
| Step 6  | no shutdown                                            | Enables the IPv6 address.                                              |
|         | Example:                                               |                                                                        |
|         | Device(config-if)#no shutdown                          |                                                                        |
| Step 7  | no shutdown                                            | Enables the PIM dense-mode operation.                                  |
|         | Example:                                               |                                                                        |
|         | Device(config-if)#no shutdown                          |                                                                        |
| Step 8  | end                                                    | Returns to privileged EXEC mode.                                       |
|         | Example:                                               |                                                                        |
|         | Device(config-if)#end                                  |                                                                        |
| Step 9  | show ipv6 interface brief                              | Verifies your entries.                                                 |
|         | Example:                                               |                                                                        |
|         | Device#show ipv6 interface brief                       |                                                                        |
| Step 10 | ping ipv6 destination-address or hostname              | Checks the gateway connectivity.                                       |
|         | Example:                                               |                                                                        |
|         | Device#ping ipv6 1:1:1:1:10                            |                                                                        |

### **Configuring Preferred IP Address as IPv6 (GUI)**

#### Procedure

- **Step 1** Choose **Configuration** > **Tags & Profiles** > **AP Join**.
- Step 2 Click the AP Join Profile Name. The Edit AP Join Profile window is displayed.
- Step 3 Choose CAPWAP > Advanced.
- **Step 4** From the **Preferred Mode** drop-down list, select **IPV6**.
- Step 5 Click Update & Apply to Device.

### **Configuring Preferred IP Address as IPv6**

#### Procedure

|        | Command or Action                                             | Purpose                                     |
|--------|---------------------------------------------------------------|---------------------------------------------|
| Step 1 | Configure Terminal                                            | Enters global configuration mode.           |
|        | Example:                                                      |                                             |
|        | Device# configure terminal                                    |                                             |
| Step 2 | ap profile default-ap-profile                                 | Enters AP profile configuration mode.       |
|        | Example:                                                      |                                             |
|        | Device(config)# ap profile<br>default-ap-profile              |                                             |
| Step 3 | preferred-mode ipv6                                           | Uses IPv6 to join the controller .          |
|        | Example:                                                      |                                             |
|        | <pre>Device(config-ap-profile)# preferred-mode<br/>ipv6</pre> |                                             |
| Step 4 | end                                                           | Exits the configuration mode and returns to |
|        | Example:                                                      | privileged EXEC mode.                       |
|        | Device(config-ap-profile)# end                                |                                             |

## Verifying IPv6 on Flex+Mesh

To verify the IPv6 configuration on the controller, use the following show command:

```
Device#show ip interface brief
Interface
                         IP-Address
                                            OK? Method Status
                                                                                 Protocol
                      unassigned YES unset up up
unassigned YES NVRAM administratively down down
unassigned YES unset up up
unassigned YES unset up up
GigabitEthernet2
GigabitEthernet0
Capwapl
Capwap2
Vlan1
                         unassigned
                                           YES NVRAM administratively down down
                         9.10.89.90 YES NVRAM add
Vlan89
                                                                                 up
Ewlc-9.10.89.90#show running-config interface vlan 89
Building configuration...
Current configuration : 120 bytes
interface Vlan89
ip address 9.10.89.90 255.255.255.0
 ip helper-address 9.1.0.100
no mop enabled
no mop sysid
end
```